# ANMELDUNG BEI MS - TEAMS

ANLEITUNG FÜR DEN ERSTEN LOGIN – MITTELSCHULEWEIL

+++ NUR ZUR VERWENDUNG AN DER GRUND- UND MITTELSCHULE WEIL +++ KEINE WEITERGABE +++

## Du benötigst:

Einen PC oder Laptop mit Internetzugang

sowie dein Smartphone mit Internetzugang!

Rufe im Browser die folgende Seite auf:

https://login.microsoftonline.com

oder:

Starte die Software auf dem PC!

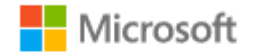

#### Anmelden

E-Mail, Telefon oder Skype

Kein Konto? Erstellen Sie jetzt eins!

Sie können nicht auf Ihr Konto zugreifen?

Anmeldeoptionen

Weiter

Gib die Login – Daten hier ein, die du von deiner Lehrerin/ deinem Lehrer erhalten hast!

Nur die funktionieren!

In der Software auf dem PC funktioniert das auch!

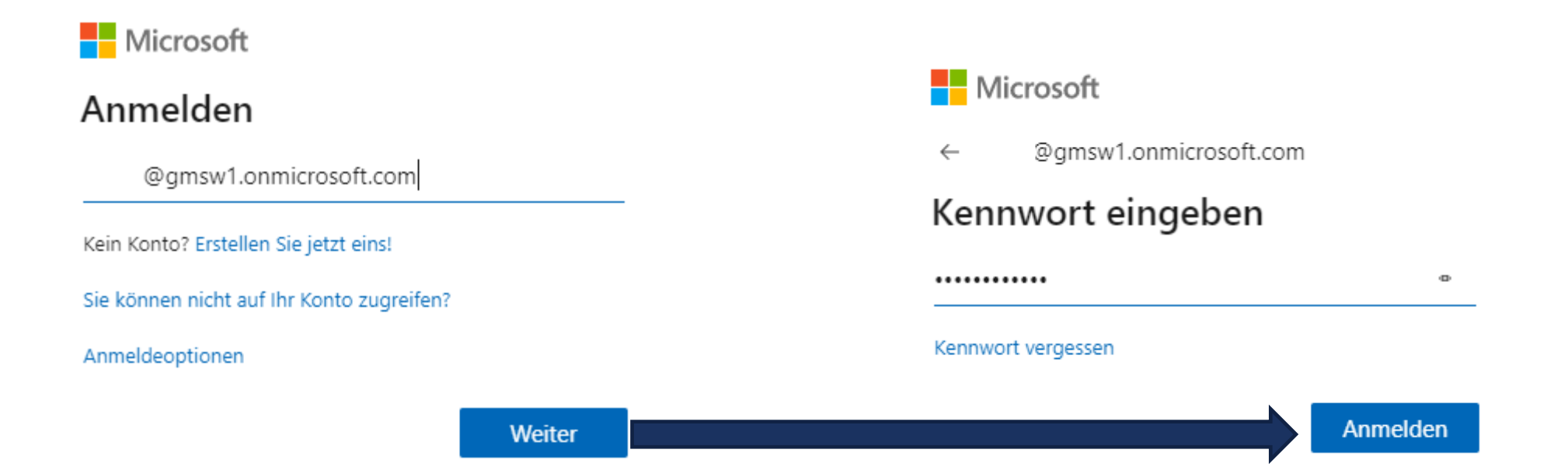

Klicke auf "Weiter" und gib das Kennwort ein, das du zusammen mit dem Login erhalten hast!

Beachte: Im Anschluss kommt die Aufforderung zur Kennwortänderung. Schreibe dir dein neues, selbst gewähltes Kennwort an einem geheimen Ort auf!

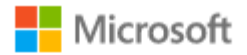

@gmsw1.onmicrosoft.com

## Helfen Sie uns, Ihr Konto zu schützen.

Microsoft hat die Sicherheitsstandards aktiviert, um Ihr Konto zu schützen. Weitere Informationen über die Vorteile von Sicherheitsstandards

Vorerst überspringen (in 14 Tagen ist dies erforderlich)

Anderes Konto verwenden

Weitere Informationen

<u>Weiter</u>

Jetzt musst du alles genau nach Anweisung erledigen!

Du benötigst jetzt dein Smartphone!

Wenn alles bereit ist: Klicke auf "Weiter"!

Für Ihre Organisation ist es erforderlich, die folgenden Methoden zum Nachweis Ihrer Identität einzurichten.

#### Microsoft Authenticator

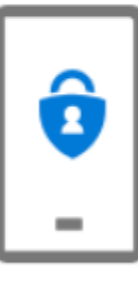

#### Rufen Sie zuerst die App ab.

Installieren Sie die Microsoft Authenticator-App auf Ihrem Smartphone. Jetzt herunterladen

Nachdem Sie die Microsoft Authenticator-App auf Ihrem Gerät installiert haben, wählen Sie "Weiter".

Ich möchte eine andere Authentifikator-App verwenden

Weiter

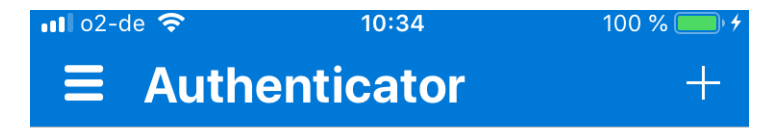

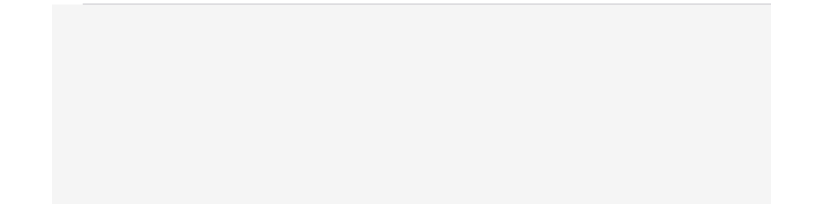

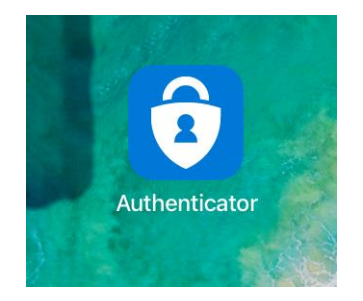

Lade dir die App herunter und installiere sie! Klicke dann auf "Weiter"!

Für Ihre Organisation ist es erforderlich, die folgenden Methoden zum Nachweis Ihrer Identität einzurichten.

#### Microsoft Authenticator

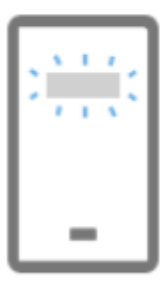

#### Konto einrichten

Lassen Sie bei Aufforderung Benachrichtigungen zu. Fügen Sie dann ein Konto hinzu, und wählen Sie die Option für ein Geschäfts-, Schul- oder Unikonto aus.

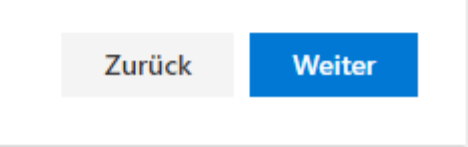

Jetzt musst du in der App auf dem Smartphone dein Konto einrichten. Tippe auf das + rechts oben in der App.

Anschließend am PC auf "Weiter"!

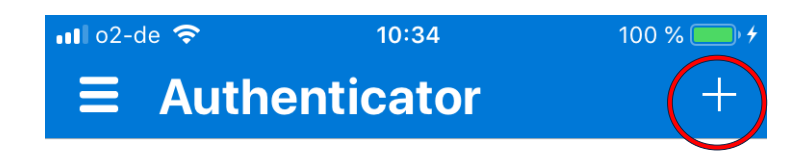

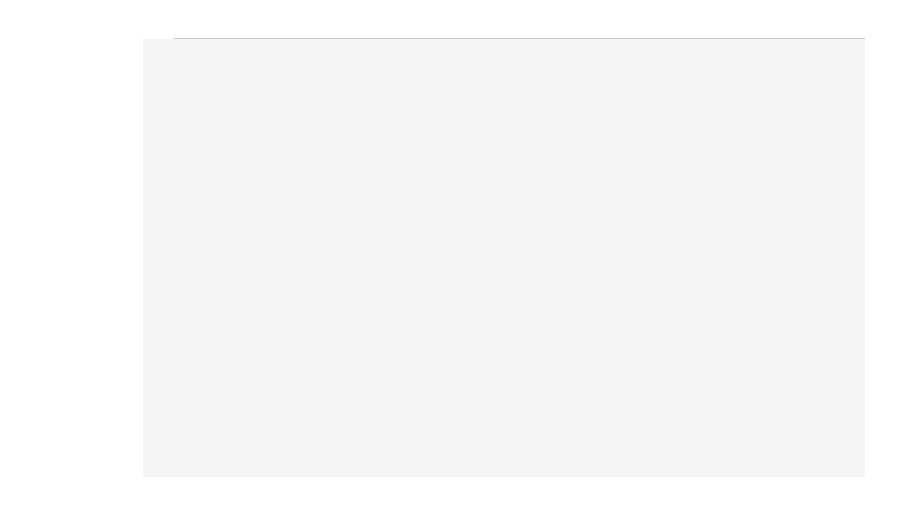

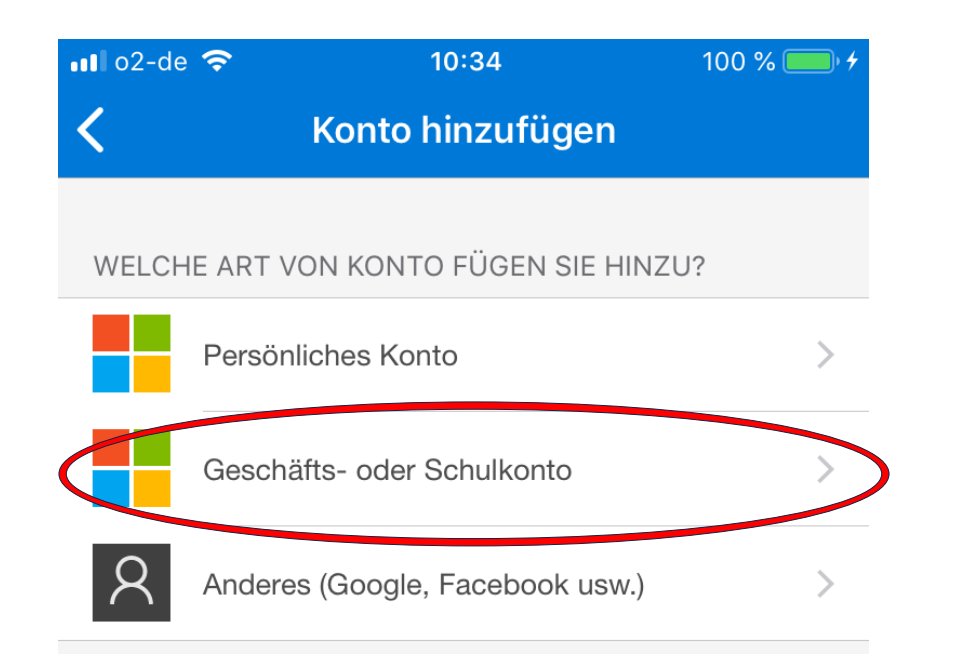

Wähle "Geschäfts- oder Schulkonto" aus. Du kannst entweder den QR – Code vom PC- Bildschirm scannen oder dich mit deinen Daten anmelden. Einfacher geht's mit dem QR – Code!

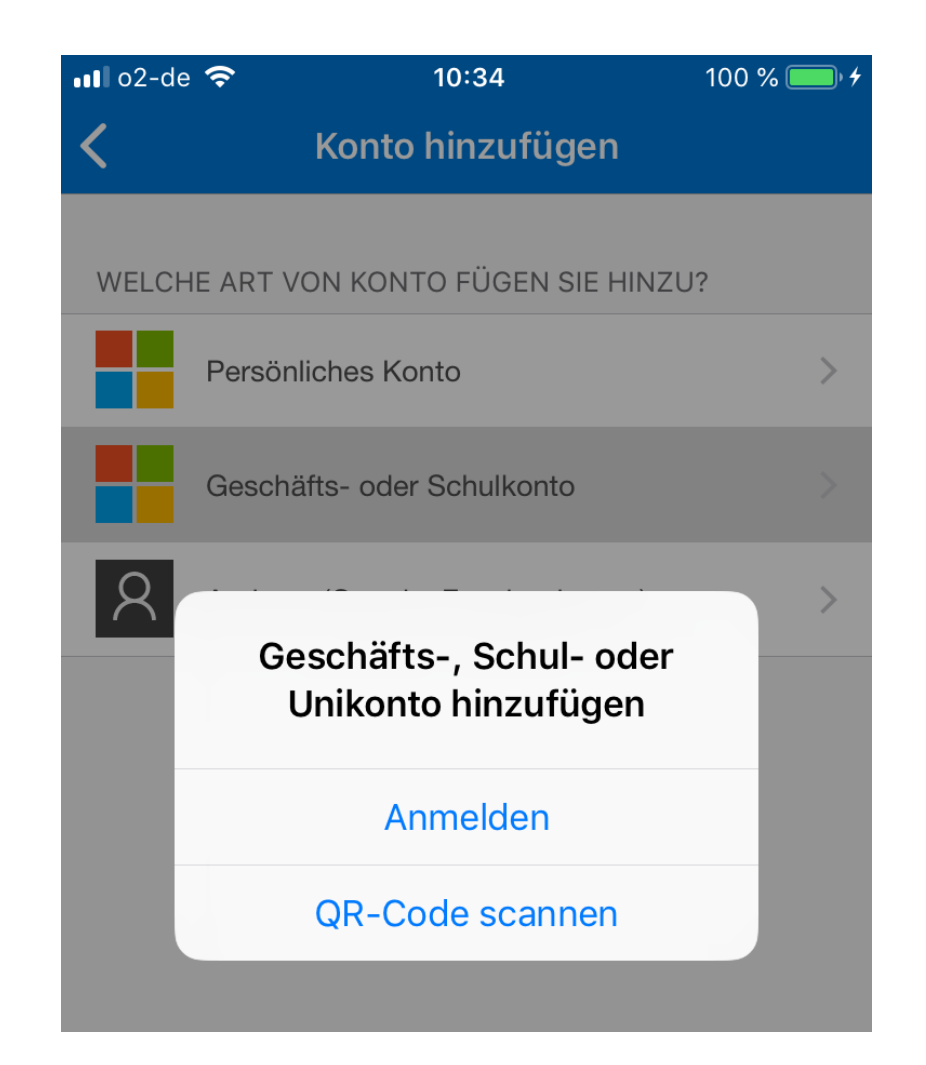

Für Ihre Organisation ist es erforderlich, die folgenden Methoden zum Nachweis Ihrer Identität einzurichten.

#### Microsoft Authenticator

#### QR-Code scannen

Verwenden Sie die Microsoft Authenticator-App, um den QR-Code zu scannen. Auf diese Weise wird die Microsoft Authenticator-App mit Ihrem Konto verknüpft.

Nachdem Sie den QR-Code gescannt haben, wählen Sie "Weiter".

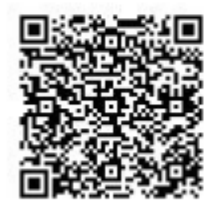

Das Bild wird nicht gescannt?

Zurück

Weiter

Scanne jetzt den QR – Code und genehmige die Anmeldung!

| ••• o2-de                                                                          | <b>रू</b> 10             | :35                              | 100 % 🔲 🗲 |
|------------------------------------------------------------------------------------|--------------------------|----------------------------------|-----------|
|                                                                                    | Authentica               | ator                             | +         |
|                                                                                    |                          |                                  | >         |
| Ř                                                                                  | Grund- und Mi<br>c@gmsw1 | ttelschule Wei<br>.onmicrosoft.c | l<br>com  |
| Anmeldung genehmigen?<br>Grund- und Mittelschule Weil<br>grr@gmsw1.onmicrosoft.com |                          |                                  |           |
|                                                                                    | Verweigern               | Genehmige                        | en        |

Für Ihre Organisation ist es erforderlich, die folgenden Methoden zum Nachweis Ihrer Identität einzurichten.

## Erfolgreich!

Sehr gut! Ihre Sicherheitsinformationen wurden erfolgreich eingerichtet. Klicken Sie auf "Fertig", um die Anmeldung fortzusetzen

Fertig

Standardanmeldemethode: Microsoft Authenticator – Benachrichtigung

Microsoft Authenticator

Geschafft! Jetzt kannst du dich bei MS – Teams anmelden und auf alle Funktionen zugreifen!

## VIEL ERFOLG BEI DER ARBEIT MIT MS – TEAMS!

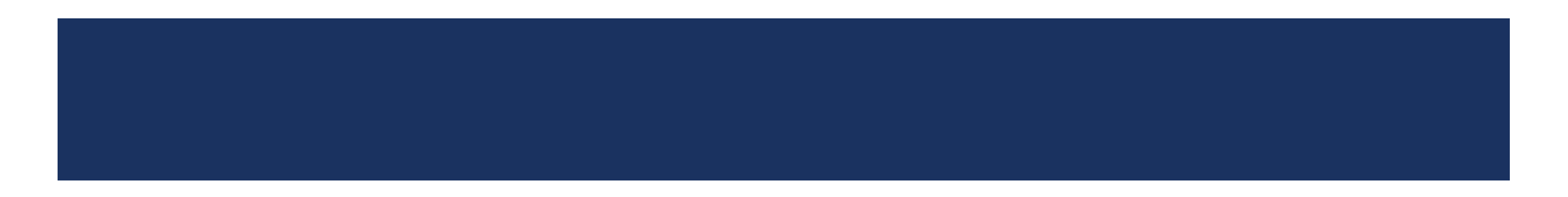